#### Inleiding tot uitstralingentoetsen

Stroom/Modustoets

Wifi/Omlaagtoets

Start met gebruik

1. Laad de ingebouwdelithiumbatterij

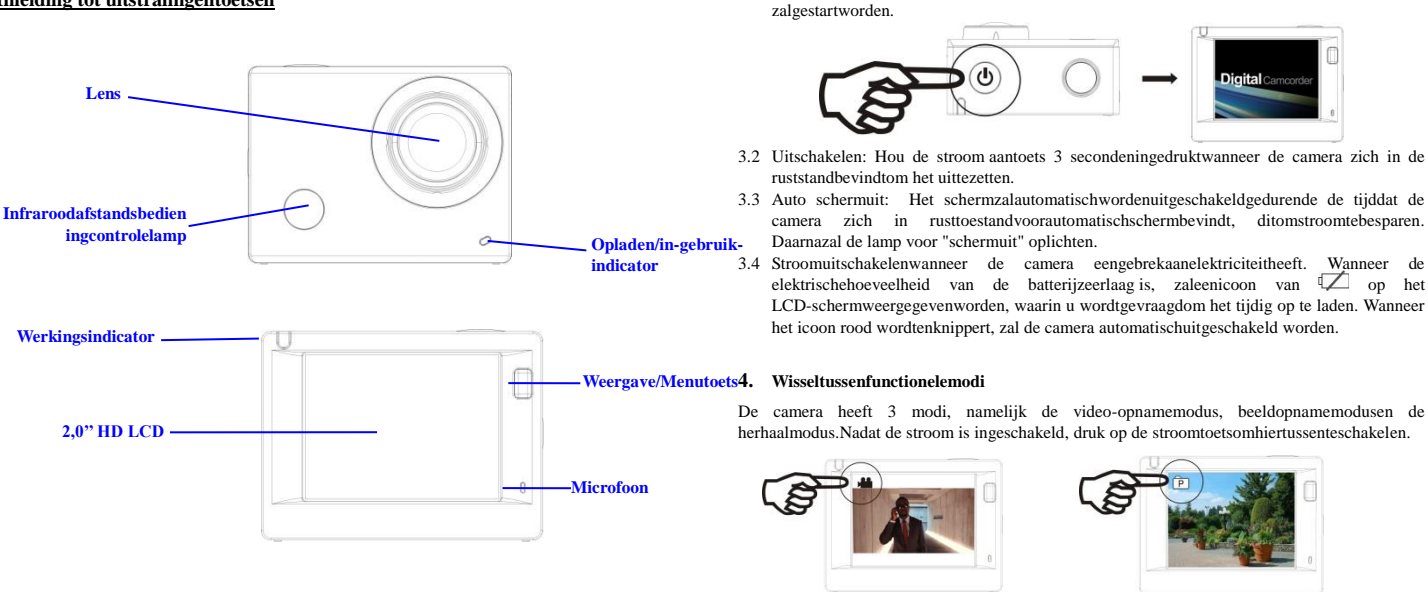

Video-opnamemodus

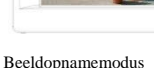

#### 5. Indicator

Batterijklep

Luidspreker

Micro SD-kaart

In gebruik indicator (rood): Wanneer de camera bezig is met het opnemen van video's, het maken van foto'senautomatischeschermuitschakeling, zal de werkingsindicatorflikkeren. Oplaadindicator (blauw): Alsdeze is ingeschakeld, wordt de gebruikergeïnformeerddat de camera opgeladenwordt, de indicator gaatuitals het opladenvoltooid is.

3.1 Inschakelen: Druk 3 seconden op de stroomtoets, het schermzalaangaanen de camera

#### 6. Video-opnamemodus

Nadat de stroom is ingeschakeld, zal de video-camera de video-opnamemodus direct openenendruk, in voorbeeldmodus, op de sluitertoetsom de video-opnametestarten; Druknogmaals om het opnementestoppen. Als de geheugenkaartvol is of de elektriciteitlaag is, zal de camera ookstoppen met opnemen:

- 1. Icoon van de modus , vermeldt de video-opnamemodus; Geeft de videokwaliteitweer;
- 2 Geeft de grootte van video weer, en FHD 1080P(30FPS)/HD
- Micro USB-poort 720P(60FPS)/HD 720P(30FPS)is optioneel;
  - 3. Opnametijd, geeft de opneembaretijdsduurweer;

Icoon van de batterij, geefthuidigeelektrischehoeveelheidweer; 4.

(Met maximaal 29 minuten video-opname, vervolgensstopt de opname. Ditmoetopnieuwhandmatig op de camera wordengestopt).

#### 7. Beeldopnamemodus

Nadat de stroom is ingeschakeld, druk twee keer op de stroomtoetsom de opnamemodusteopenen, en in de voorbeeldstand,druk op de sluitertoets om eenfototenemen:

- 1 Icoon van de modus, geeft de huidigeopnamemodusweer;
- Grootte van de video, en 5M/8M/12M is optioneel; 2.
- 3. Icoon van de kwaliteit van de foto's;
- 4.
- 5.

#### 8. Menu bediening

Er is eenverschillend menu in elkewerkingsmoduszoals in de volgendefigurengetoond word:

FHI Quality

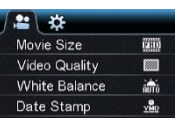

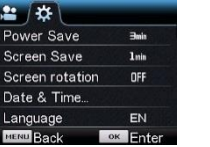

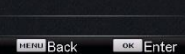

Menu voor de instelmodus

Menu voorde herhaalmodus

Bediening: Druk op de menutoets, de menu voordeze modus zal op het LCD-schermwordenweergegeven. Druk, op dit moment, op de stroomtoetsom de cursor naar links of rechtstebewegenenselecteer op het menu, endruk op WIFI-toets om de cursor omhoog of omlaagtebewegenenselecteer op het menu in eendraaiendebeweging. Druk op OK-toetsomtebevestigenendruk op de menutoets om terugtekerennaar de menumodus of om dezeteverlaten.

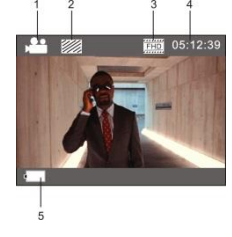

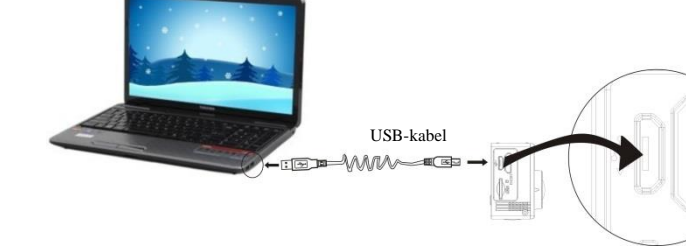

Sluiter/OK-toets

Sluit de camera aan op de computer om op te laden, op dit moment zal de batterij-indicator rood zijn, enna het opladenuitgaan. Over het algemeenduurt het 2-4 uurom de batterij op te laden.

HDMI-poort

#### 2. Gebruik de geheugenkaart

- Druk de TF-kaart in de sleuftotdatdeze op zijnplaats is volgens de instructie in 1. concaafgegraveerdewoordenbij de sleuf van de geheugenkaart.
- 2 TF-kaartuittenemen, achtersteven de Om druk de het van geheugenkaartzacht jesnaarbinnen en dezezaluit geworpen worden.

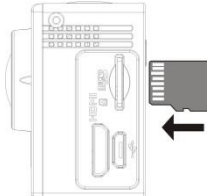

Ongeleta.u.b.: UHS-kaarten (ultra high-speed) werkenniet, omdatdezeniet 100% terugwaartscompatibelzijn

Opmerking: Er is geeningebouwdegeheugeneenheid in de camera, duszorgervoordat u zekereengeheugenkaartinvoertvoorafgaandaan het gebruik (het wordtaanbevolendat u een TF-kaart van beterekwaliteitgebruikt).

Teller, geeft het aantalfoto's die kunnengenomenwordenweer: Icoon van de elektrischehoeveelheid van de batterij.

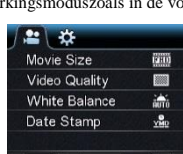

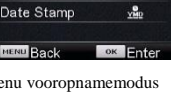

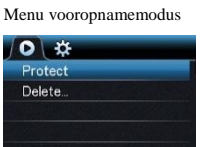

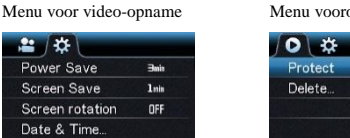

## ACT-5030W SnelleStarthandleiding

#### 9. Hoe veranderik de taal?

Druka.u.b. op de toets "menu" envervolgens op de toets "aan/uit" om het instellingsmenuteopenen. Druk nu op de toets "wifi" button, selecteervervolgens de optie "Taal" endruk op "ok"

Inis

OFF

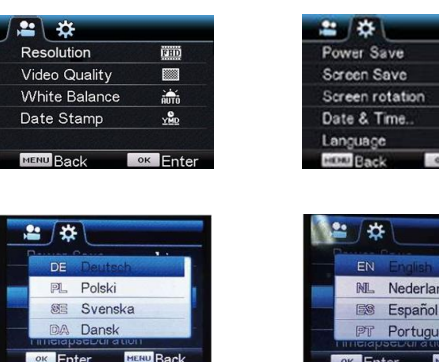

## Portuguê Back

#### 10 .Toepassing van de afstandsbediening

Definitie van de toetsen van de afstandsbediening<sub>Signaaloverdrachtpoort</sub> De toetsen van Uitschakeltoets afstandsbedieningwordengetoo nd in de afbeeldingrechts: Opnametoets Video-opnametoets

#### Gebruikvandeafstandsbedi 1.

ening:

Met de hulp van de afstandsbediening, kunt de functies video-opname, beelopnameen de stroomuitschakelenbereikenzonder op de camera tewerken. Richt de signaaloverdrachtpoort van de afstandsbedieningnaar het IR-signaalontvangstlampje op de camera, endruk op overeenkomstigetoetsen om de functies van video-opname .beeldopnameenstroomuitschakelentebereiken

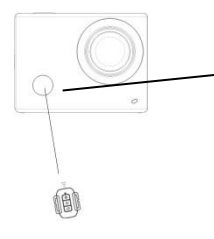

Infraroodafstandsbedieningcontrolelamp

#### Sluit het apparaataan op HDTV:

Sluit de videocameraaan op een HDTV met een HD-kabel, zoalsaangegeven in de volgendefiguur, de signalen van de camera zullenautomatischwordenovergedragennaar de HDTV, en u kunt in de HDTV bladerennaar HD-video's enfoto's die zijnopgenomen of gemaakt.

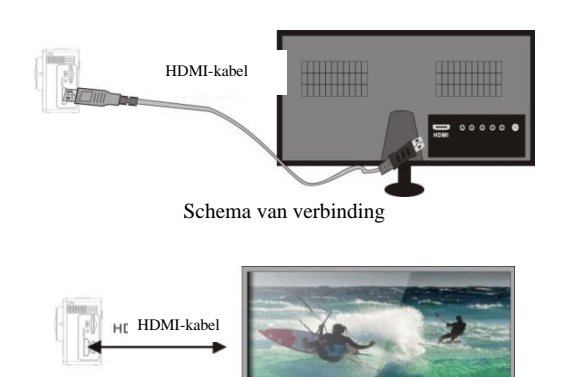

Signaaloverdracht

#### APP (voor Android en iOS-systeem)

#### I. Hoe het APP-installatieprogrammaverkrijgen

Voor het Android-systeem, kunt u "DENVER ACTION CAM 1"zoeken in de Play Store om 1. bijbehorendeinstallatie-programma'steverkrijgen, endaarnakan je zeinstallerenvolgens de aangegevenstappen.

II. Voor het IOS-systeem, kunt u "DENVER ACTION CAM 1" zoeken in de App Store om de bijbehorendeinstallatie-programma'steverkrijgen, endandaarnakan je zeinstallerenvolgens de

aangegevenstappen.

### III. Camera WIFI ensysteemapplicaties

#### Android Applicaties

1. Installeer het DENVER ACTION CAM 1 applicatieprogramma (verstrekt door de leverancier of het internet) voor de Android mobieletelefoon of tablet-pc, endanzal het scherm het

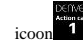

- 2. Plaatseengeheugenkaart in de camera enzet hem aan. Druk op de WIFI-toets om WIFI-verbindingtot stand tebrengen ,en het scherm van de camera zal het WIFI-signaalicoontonen met het externeschermwaarop de WIFI-aansluitingwordtweergegeven.
- Schakel de WIFI-functie van de Android mobieletelefoon of tablet-pc in, enprobeer de AP 3. Name DENVER ACT-5030W tevinden; gelieveeenconnectietot stand tebrengentussen hen tot blijktdat het systeemeensuccesvolleverbindingheeft; als u voor de eerstekeereen WIFI-verbindingtot stand brengt, gelievedan het wachtwoord in tegeven: 1234567890.
- 4.

Tikenschakel het applicatieprogrammaicoon

tablet-pc; u kunt direct de voorvertoondeafbeelding, die door de camera wordtovergedragen, bekijken (zie de volgendeafbeelding), envervolgensrelevantehandelingenuitvoeren.

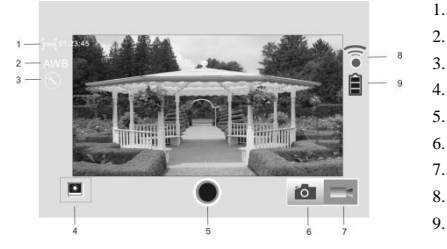

- Oplossing
- Witbalans
- Instellingen (open het instellingsmenu) Open de afspeelmodus
- Sluiterknop
- Fotomodus
- Videomodus
- WIFI-signaalicoon
- Camera's batterijstatusicoon

#### **IOSApplicaties**

- 5. Installeer het DENVER ACTION CAM 1 applicatieprogramma (verstrekt door de leverancier
- 1 of het internet) voor de IOSmobieletelefoon of tablet-pc, endanzal het scherm het icoo 6. Plaatseengeheugenkaart in de camera enzet hem aan. Druk op de WIFI-toets om WIFI-verbindingtot stand tebrengen het scherm van de camera zal het ,en WIFI-signaalicoontonen met het externeschermwaarop de WIFI-aansluitingwordtweergegeven.
- 7 Schakelde WIFI-functie van de IOSmobieletelefoon of tablet-pc in, enprobeer de AP Name DENVER ACT-5030W tevinden; gelieveeenconnectietot stand tebrengentussen hen tot blijktdat het systeemeensuccesvolleverbindingheeft; als u voor de eerstekeereen WIFI-verbindingtot stand brengt, gelievedan het wachtwoord in tegeven: 1234567890.

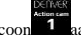

Tikenschakel het applicatieprogrammaicoon **1** aan op de IOSmobieletelefoon of tablet-pc;

u kunt direct de voorvertoondeafbeelding, die door de camera wordtovergedragen, bekijken

(zie de volgendeafbeelding), envervolgensrelevan 1. DV batterijpictogram

0

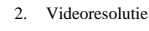

- 3 Withalans
- Instellen (Open het 4.
- instelmenu)
- 5. Open de afspeelmodus
- 6. Sluiterknop
- Fotomodus 7
- Videomodus

### Waarschuwing

- Interne lithiumbatterij!
- Probeer de tablet niet te openen!
- Niet blootstellen aan hitte, water, vocht,

direct zonlicht!

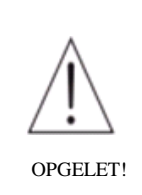

# ALLE RECHTEN VOORBEHOUDEN, AUTEURSRECHT DENVER ELECTRONICS A/S

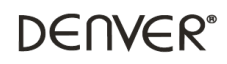

www.denver-electronics.com

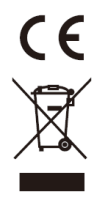

Elektrischeenelektronischeapparatuuren de inbegrepenbatterijenbevattenmaterialen, componentenenstoffen die schadelijkkunnenzijnvooruwgezondheiden het milieu, indien de afvalproducten (afgedankteelektrischeenelektronischeapparatuurenbatterijen) niet correct wordenverwerkt.

Elektrischeenelektronischeapparatuurenbatterijenzijngemarkeerd met eendoorgekruistkliko-symbool, zoalshieronderafgebeeld. Ditsymbool is bestemd de gebruikerer op tewijzendatelektrischeenelektronischeapparatuurenbatterijendientalsnormaalhuishoudelijkafvalafgedanktdi enenteworden, maar gescheidenmoetenwordeningezameld.

Alseindgebruiker is het belangrijkdat u uwverbruiktebatterijeninlevertbijeengeschikteenspeciaaldaarvoorbestemdefaciliteit. Op dezemanier is het gegarandeerddat debatterijenwordenhergebruikt in overeenstemming met de wetgevingen het milieu nietaantasten.

Allestedenhebbenspecifiekeinzamelpunten, waarelektrische of elektronischeapparatuurenbatterijenkosteloosingeleverdkunnenworden op recyclestationsof andereinzamellocaties. In bepaaldegevallenkan het afvalookaan huis wordenopgehaald. Vraagommeerinformatiebijuwplaatselijkeautoriteiten.

Inter Sales A/S verklaarthierbijdatdit product (ACT-5030W) voldoetaan de essentiëlevereistenenandererelevantebepalingen van Richtlijn 1999/5/EC. Eenkopie van de Verklaring van Conformiteitkanwordenaangevraagdbij: Inter Sales A/S Stavneagervej 22, DK-8250 Egaa

Denemarken/Dennark

Importeur: DENVER ELECTRONICS A/S Stavneagervej 22 DK-8250 Egaa Denemarken www.facebook.com/denverelectronics